## Viktigt-fil med installations- och borttagningsanvisningar för Macintosh Print File Downloader

I den här Viktigt-filen får du anvisningar om hur du installerar Print File Downloader (PFD) i Macintosh OS X-system. I PFD finns användargränssnittet för att hämta utskriftsklara filer i PostScript- och PDFformat och för att välja utskriftsfunktioner för filerna. Det måste finnas en skrivare installerad i systemet för att du ska kunna skriva ut filer med PFD.

PFD kan installeras på Macintosh-operativsystem av version 10.3 och senare.

Det finns en installationsmapp i mappen "Produktnamn" vid namn PFDM10\_XX\_YYYY, där XX är en förkortning för företagsnamnet och YYYY är versionsnumret. Det lägsta kravet är Mac OS version 10.3. Installationsmappen innehåller paketet <Produktnamn> Print File Downloader Installer.pkg.

Installationsprogrammet har stöd för flerspråkig installation. När en användare loggar in i operativsystemet visar installationsprogrammet användargränssnittet på önskat språk. Om denna utgåva inte har stöd för det valda önskade språket är standardspråket engelska.

Innan du fortsätter frågar du *Macintosh*-administratören om du har behörighet att installera PFD. Du måste även installera PPD eller den egna PostScript-skrivardrivrutinen innan du installerar PFD.

## Så här installerar du Print File Downloader för Macintosh OS X:

- 1. Välj lämpligt pakettillägg med .pkg för att påbörja installationsprocessen. Följ anvisningarna i installationsprogrammet.
- 2. Starta programmet "Verktyg för skrivarinställning". Programmet finns i /Program/Verktygsprogram.
- 3. Välj Lägg till på verktygsraden.
- 4. Välj IP-utskrift på menyn.
- 5. Ange skrivarens IP-adress. Du kan ta reda på skrivarens IP-adress vid skrivaren.
- 6. Ange ett könamn. Du kan ta reda på könamnet vid skrivaren.
- 7. Välj företagsnamnet från listan "Skrivarmodell".
- 8. Välj en PPD för produkten.
- 9. Välj Lägg till.

## Datafilplatser

- PFD finns i datornamn/Program/företagsnamn/produktnamn.
  Företags- och produkt-namnen motsvarar tillverkarens skrivare.
- Systemets standardmall finns i /Användare/användarnamn/Arkiv/Preferences/företagsnamn/produktnamn.
   Mallformatet är i XML. Du kan öppna filen och läsa den med hjälp av en textredigerare.
- Papperskatalogen och dess datafiler finns i /Arkiv/Application Support/företagsnamn/produktnamn.

## Så här tar du bort Print File Downloader för Macintosh OS X:

På Macintosh OS X behöver du inte ta bort den gamla versionen av PFD från systemet innan du installerar den nya PFD. Du kan ersätta den gamla versionen med den nya under installationen. Men om du vill ta bort PFD kan du dra PFD-filerna från den plats som anges i avsnittet **Datafilplatser** ovan till Papperskorgen.